State Accounting Office of Georgia

# Employee Job Aid – Changes in Time and Labor Effective 7/1/17

User Guide for Changes in the Absence Management and Time and Labor System

Revised 7/7/2017

# Contents

| Introduction                                                         | . 2 |
|----------------------------------------------------------------------|-----|
| What Has Changed in Time and Labor                                   | . 2 |
| Leave Requests                                                       | . 2 |
| How to Enter a Leave Request                                         | . 2 |
| How to Enter FLSA Comp Time and GA Comp Time Taken                   | . 5 |
| How to Display Prior and Future Timesheets                           | . 5 |
| Leave Balances                                                       | . 6 |
| How to View Balances with Accrued Hours                              | . 6 |
| How to View Balances with Leave Taken Hours Applied                  | . 8 |
| Holiday Leave Hours Earned1                                          | 10  |
| Holiday Leave Taken                                                  | 10  |
| Automation of Holiday Leave Taken on Timesheet                       | 10  |
| How to Change HOL – Holiday Leave Taken1                             | 11  |
| Examples of Timesheets with Holiday Reporting1                       | 11  |
| Example – Did NOT Work on Holiday - Scheduled to Work on Holiday     | 11  |
| Example – Did Not Work on Holiday – Not Scheduled to Work on Holiday | 11  |
| Example – Worked on Holiday – Scheduled to Work on Holiday           | 12  |
| Example – Worked on Holiday – Not Scheduled to Work on Holiday       | 12  |
| Time Reporting Codes1                                                | 13  |
| TRCs Available To All                                                | 13  |
| TRCs Available to Central Administrators                             | 14  |
| TRCs Display Only For All                                            | 15  |
| Leave Reason Codes                                                   | 17  |

## Introduction

Effective July 1, 2017, the Time and Labor system has been modified to further simplify time reporting and leave accruals. Effectively with the modifications, the Absence Management processes are no longer used for agencies using Time and Labor.

The purpose of this document is to describe changes to the system which affect how employees enter/view time and leave data in the Time and Labor system.

# What Has Changed in Time and Labor

The following Leave Types have moved from Absence Management to Time and Labor.

- Annual Leave
- Education Support Leave
- Forfeited Annual Leave
- Forfeited Sick Leave
- Holiday Leave
- Military Leave 18 Day
- Military Leave 30 Day
- Personal Leave
- Sick Leave
- Leave balances are displayed in the Leave / Compensatory Time tab.
- Leave Requests are entered on the timesheet.
- Timesheets with rows entered by a process and/or an administrative adjustment that are for information only are display only to prevent edits or deletion.
- User Field 2, User Field 3 and User Field 4 are no longer displayed on the timesheet.
- A new field labelled Leave Reason has been added to the timesheet and is required for all Takes
- Holiday Earned and Holiday Taken are entered on timesheets by a process the morning of the holiday.

## **Leave Requests**

### How to Enter a Leave Request

Leave Requests are entered directly on the timesheet; therefore, you will no longer enter your leave request as an Absence Request in Absence Management. In addition, the Leave Reason field must be entered for all Leave hours. Refer to the *Leave Reason Codes* section for a list of Leave Reason Codes and descriptions.

Below is an example showing how to enter a Leave Request on the timesheet.

#### NAVIGATION: SELF SERVICE > TIME REPORTING > REPORT TIME > TIMESHEET

- **Example**: An employee is scheduled to work on Friday from 8 a.m. to 4:30 p.m. with a Lunch period from 12 p.m. to 12:30 p.m. The employee worked on Friday from 8 a.m. to 2 p.m. and did not take a lunch period. The employee took 2 hours of Annual Leave beginning at 2 p.m. The Annual Leave hours were covered by FMLA and were not related to Military Leave.
- > Navigate to the timesheet for the period of the absence
- Enter worked hours
- > Add a row using the 📧 button on the right-hand side of the timesheet
- > On the added row, click the *Time Reporting Code* drop-down arrow
- Select TRC ALX Annual Leave Taken

| Thu   | 6/8      | New                       |            |              |            |            |            |                                                                                                    | ~        |
|-------|----------|---------------------------|------------|--------------|------------|------------|------------|----------------------------------------------------------------------------------------------------|----------|
| Fri   | 6/9      | Needs Approval            | 8:00:00AM  |              |            | 2:00:00PM  | 6.00       |                                                                                                    | ~        |
|       |          | New                       |            |              |            |            | -          | ADM - Administrative Leave                                                                                                    |          |
| Sum   | Sub      | Leave / Compensatory Time | Exceptions | Payable Time |            |            |            | COURT - Court Leave<br>ELX - Education Sup Leave Taken<br>FLSAT - FLSA Comp Time Taken<br>FM1 - FMLA 12 Weeks<br>CFC - Ceartia Comp Time Taken |          |
| Rep   | ported T | ime Summary               |            |              |            |            |            | PLT - Personal Leave Taken                                                                                                    | 1-2 of 2 |
| Categ | pory     |                           | Total      | Sat<br>6/3   | Sun<br>6/4 | Mon<br>6/5 | Tue<br>6/6 | SLX - Sick Leave Taken<br>TEL - Telework<br>ULT - Unpaid Leave Taken                                                                           |          |

> In the *Quantity* field, enter the number of Annual Leave Taken hours; in this example 2 hours

| Thu: | 6/8 | New      |        |           | - 11 - 11 - 11 - 11 - 11 - 11 - 11 - 1 | -    |                          | ~ | 54       |
|------|-----|----------|--------|-----------|----------------------------------------|------|--------------------------|---|----------|
| Fri  | 6/9 | Needs Ap | proval | 8:00:00AM | 2.00:00PM                              | 6.00 |                          | ~ | s        |
|      |     | New      |        |           |                                        |      | ALX - Annual Leave Taken | ~ | (2)      |
|      | Sub | fin      | Clear  |           |                                        |      |                          |   | <u> </u> |

- Scroll to the right on the timesheet to the *Leave Reason* column
- > Click the *Magnifying Glass* to display the Leave Reason Codes

| *Taskgroup |   | Time Collection<br>Device ID | Business Unit |   | User Field 1 | Leave Reason | Combination Code |  |
|------------|---|------------------------------|---------------|---|--------------|--------------|------------------|--|
| SOGALL-CC  | Q |                              | 44000         | Q | Q            | Q            | <u>م</u>         |  |
| SOGALL-CC  | Q |                              | 44000         | Q | ٩            | Q            | []Q              |  |
| SOGALL-CC  | Q |                              | 44000         | Q | Q            |              | ٩                |  |

The Leave Reason Codes are displayed

| Look Up Leave Reason           |                                | × |  |  |  |  |
|--------------------------------|--------------------------------|---|--|--|--|--|
| Search by: Leave Reaso         | Hel                            |   |  |  |  |  |
| Look Up Cancel Advanced Lookup |                                |   |  |  |  |  |
| Search Results                 |                                |   |  |  |  |  |
| View 100                       | First 🕙 1-14 of 14 🕑 Last      |   |  |  |  |  |
| Leave Reason                   | Description                    |   |  |  |  |  |
| EDUCATION SUPPORT              | Education Support Leave        |   |  |  |  |  |
| FMLA-MILITARYCAREGIV           | FMLA Military Care Giver       |   |  |  |  |  |
| FMLA-MILITARYDEPLOY            | FMLA Military Deployment       |   |  |  |  |  |
| EMLA-NONMILITARY               | FMLA Non Military Request      |   |  |  |  |  |
| HOLIDAY-HOLIDAY                | Holiday Leave Request          |   |  |  |  |  |
| MILITARY-18-DAY-LEAV           | Military 18-Day Leave          |   |  |  |  |  |
| MILITARY-30-DAY-LEAV           | Military 30-Day Leave          |   |  |  |  |  |
| NONFMLA-LEAVEREQUEST           | Non FMLA Leave Request         |   |  |  |  |  |
| PERSONAL LEAVE                 | PERSONAL LEAVE                 |   |  |  |  |  |
| SICK-ADOPTION/CHILD            | Adoption - Child (health rltd) |   |  |  |  |  |
| SICK-DEATH                     | Death - Immediate Family       |   |  |  |  |  |
| SICK-DENTAL/MED                | Dental/Medical care            |   |  |  |  |  |
| SICK-IMMEDIATEFAMILY           | Immediate Family Illness/Accid |   |  |  |  |  |
| SICK-PERSONAL                  | Personal illness/Disability    |   |  |  |  |  |

Select the appropriate *Leave Reason Code*. In this example, select FMLA-NONMILITARY – FMLA Non Military Request.

| 44000 | Q | Q | Q                | ٩ |
|-------|---|---|------------------|---|
| 44000 | Q | Q | FMLA-NONMILITARY | ٩ |

- Scroll back to the left side of the timesheet
- Click the *Submit* button to save the entries

| THE . | 0.0 | THEN.          |           |    |           |      |                          | v | _ |
|-------|-----|----------------|-----------|----|-----------|------|--------------------------|---|---|
| Fri   | 6/9 | Needs Approval | 8:00:00AM |    | 2:00:00PM | 6.00 |                          | ~ | 1 |
|       |     | New            |           | 10 |           |      | ALX - Annual Leave Taken | ~ | 2 |
| C     | Sub | mit            | Clear     |    |           |      |                          |   | _ |

The timesheet is now ready for Manager approval.

#### Notes:

• Once the ALX row is approved, it will be processed by the nightly Time Administration process. The process will reduce the hours from the Annual Leave balance, which is displayed in the Leave / Compensatory Time tab.

• Enter all other Leave requests using the same steps listed above.

## How to Enter FLSA Comp Time and GA Comp Time Taken

FLSA Comp Time Taken and Ga Comp Time Taken are entered directly on the timesheet. In addition, a Leave Reason Code must be entered in the *Leave Reason* field for all Comp Taken hours. Refer to the *How to Enter a Leave Request* section for timesheet entry steps. Refer to *Leave Reason Codes* section for a list of Leave Reason Codes and descriptions.

**Example**: An employee is scheduled to work on Friday from 8 a.m. to 4:30 p.m. with a Lunch period from 12 p.m. to 12:30 p.m. The employee did not work and took 8 hours of Ga Comp Time. The Ga Comp Time Taken hours were covered by FMLA and were not related to Military Leave.

| Fri | 7/7 | Needs Approval |  | GCX - Georgia Comp Time Taken 🗸 | 8.00 | FMLA-NONMILITARY |
|-----|-----|----------------|--|---------------------------------|------|------------------|

## How to Display Prior and Future Timesheets

Leave Requests can be entered and submitted on timesheets for 45 days prior to the current timesheet and 180 days in the future. A timesheet is displayed using one of the two options below for prior and future period dates.

#### In the Select Another Timesheet section

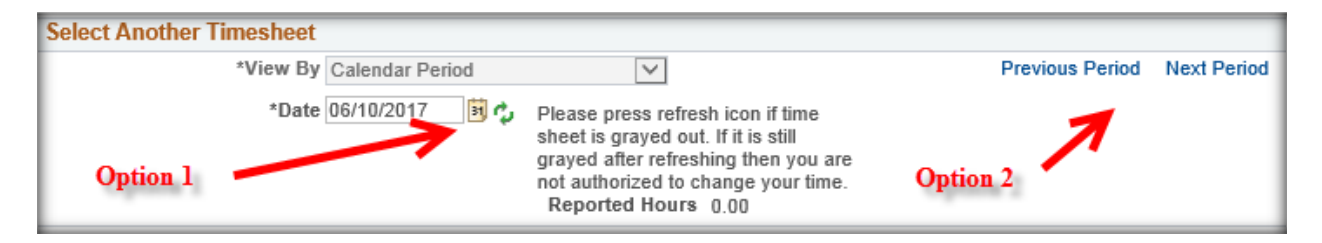

**Option 1** – Using the Date / Refresh button

- Click the *Calendar* icon next to the *Date* field
- Use the *drop-down arrows* and/or *prior* and *future arrows* to move to the desired month/year and select the first day of the desired period.

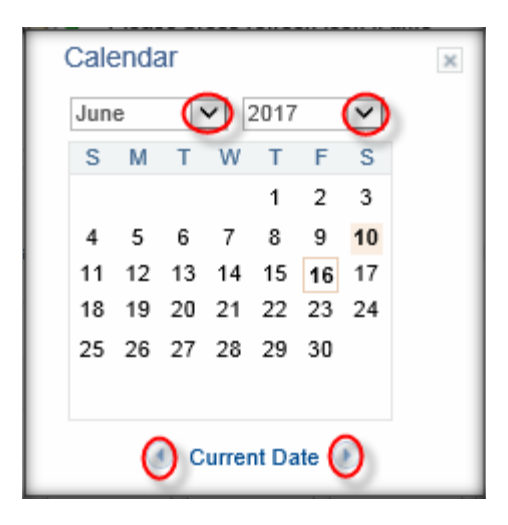

• Click the Refresh button 🔛 to display the timesheet.

**Option 2** – Use the Prior Period and Future Period Links

- Click the *Prior Period* link Previous Period to move back one period at a time
- Click the *Future Period* link Next Period to move forward one period at a time

## **Leave Balances**

All Comp Time balances and Leave balances are displayed on the Leave / Compensatory Time tab on the bottom of the timesheet.

| Summary Leave /                                                            | Compensatory Time Exceptions | Payable Time     |                 |                 |             |  |  |  |  |
|----------------------------------------------------------------------------|------------------------------|------------------|-----------------|-----------------|-------------|--|--|--|--|
| Leave and Compensatory Time Balances 👔 Personalize   Find   🖾   🔜 1-2 of 2 |                              |                  |                 |                 |             |  |  |  |  |
| Plan Type                                                                  | Plan                         | Recorded Balance | Minimum Allowed | Maximum Allowed | View Detail |  |  |  |  |
| Comp Time                                                                  | ANN1                         | 7.00             | 0               |                 |             |  |  |  |  |
| Comp Time                                                                  | SICKLEAVE                    | 5.00             | 0               |                 |             |  |  |  |  |

**Note:** Adjusted balances are displayed on the period <u>following</u> the period with the Leave entries on the timesheet

#### How to View Balances with Accrued Hours

The Accrual process for Annual and Sick Leave runs on the 15<sup>th</sup> and last day of the month.

**Example**: The employee accrued Annual Leave and Sick Leave on 6/30/17. The Accrual process inserted the rows on the timesheet. Time Administration process ran and created Payable Time and updated the Leave balances

• The Accrual process inserted ALE and SLE on 6/30/17 timesheet rows. The Reported Status is Approved and the timesheet rows are display only to prevent edits or deletion.

| Date | Reported Status | In | Lunch | In | Out | Punch<br>Total | Time Reporting Code       | Quantity <sup>a</sup> |
|------|-----------------|----|-------|----|-----|----------------|---------------------------|-----------------------|
| 6/30 | Approved        |    |       |    |     |                | ALE - Annual Leave Earned | 7.00                  |
|      | Approved        |    |       |    |     |                | SLE - Sick Leave Earned   | 5.00                  |

Click on the Leave / Compensatory Time tab on the current timesheet to display the current Annual Leave and Sick Leave balance prior to 6/30/17 rows being processed and added to the balances.

| Summary Leave / Compensatory Time Exceptions Payable Time           |           |                  |                 |                 |             |  |  |  |  |
|---------------------------------------------------------------------|-----------|------------------|-----------------|-----------------|-------------|--|--|--|--|
| Leave and Compensatory Time Balances (?) Personalize   Find   💷   👪 |           |                  |                 |                 |             |  |  |  |  |
| Plan Type                                                           | Plan      | Recorded Balance | Minimum Allowed | Maximum Allowed | View Detail |  |  |  |  |
| Comp Time                                                           | ANN1      | 88.76            | 0               |                 | <b>R</b>    |  |  |  |  |
| Comp Time                                                           | SICKLEAVE | 165.26           | 0               |                 | 2           |  |  |  |  |

- Time Administration ran creating Payable Time and updating Leave balances. To view the updated balances,
  - Navigate to the timesheet for the period after 6/30/17
  - Click on the Leave / Compensatory Time tab to view the updated Annual Leave and Sick Leave balances

| Summary Leave / Compense                                            | Summary Leave / Compensatory Time Exceptions Payable Time |                  |                 |                 |             |  |  |  |  |  |
|---------------------------------------------------------------------|-----------------------------------------------------------|------------------|-----------------|-----------------|-------------|--|--|--|--|--|
| Leave and Compensatory Time Balances (?) Personalize   Find   🔄   🔜 |                                                           |                  |                 |                 |             |  |  |  |  |  |
| Plan Type                                                           | Plan                                                      | Recorded Balance | Minimum Allowed | Maximum Allowed | View Detail |  |  |  |  |  |
| Comp Time                                                           | ANN1                                                      | 95.76            | 0               |                 | 2           |  |  |  |  |  |
| Comp Time                                                           | SICKLEAVE                                                 | 170.26           | 0               |                 | 2           |  |  |  |  |  |

- **Note:** Adjusted balances are displayed on the period <u>following</u> the period with the Leave entries on the timesheet
  - Click on the icon in the View Detail column to review the details for Annual Leave (same steps to view Sick Leave detail)

| Summary Leave / Compensate                                              | Summary Leave / Compensatory Time Exceptions Payable Time |                  |                 |                 |             |  |  |  |  |  |  |
|-------------------------------------------------------------------------|-----------------------------------------------------------|------------------|-----------------|-----------------|-------------|--|--|--|--|--|--|
| Leave and Compensatory Time Balances (?) Personalize   Find   🔄   🔜 1-5 |                                                           |                  |                 |                 |             |  |  |  |  |  |  |
| Plan Type                                                               | Plan                                                      | Recorded Balance | Minimum Allowed | Maximum Allowed | View Detail |  |  |  |  |  |  |
| Comp Time                                                               | ANN1                                                      | 95.76            | 0               |                 |             |  |  |  |  |  |  |
| Comp Time                                                               | SICKLEAVE                                                 | 170.26           | 0               |                 | <b>*</b>    |  |  |  |  |  |  |

On the Leave and Compensatory Time page, click the View All link to display all transactions for the Comp / Leave Plan.

| Leave and C | Compensatory Time |           |                 |                  | Pe           | ersonalize   Find | View All    | a i  | Fir |
|-------------|-------------------|-----------|-----------------|------------------|--------------|-------------------|-------------|------|-----|
| Plan        | Plan Description  | Unit Type | Expiration Date | Starting Balance | Units Earned | Units Taken       | End Balance | ce , | Ac  |
|             |                   |           |                 |                  |              |                   |             |      |     |

Use the scroll bars to move up and down and left to right on the page

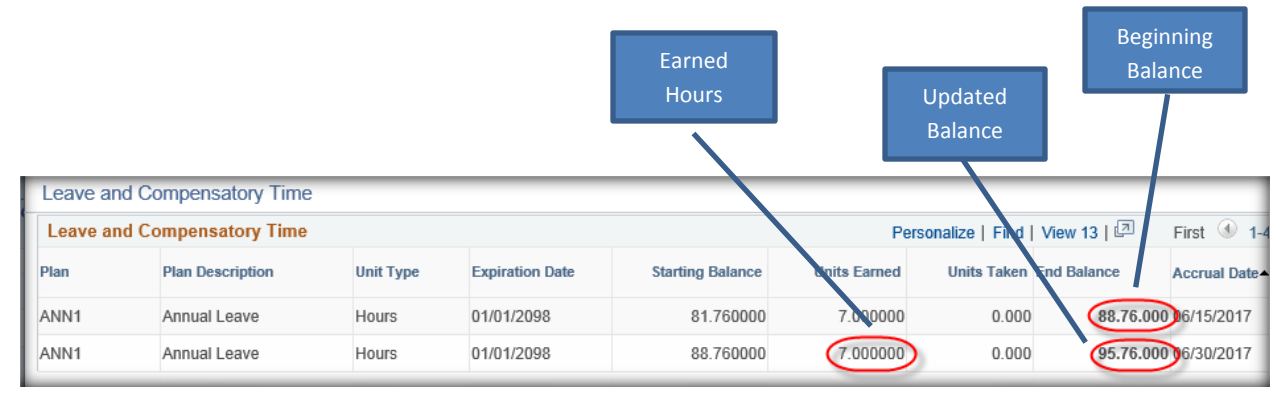

## How to View Balances with Leave Taken Hours Applied

After Leave Taken timesheet entries are approved, the nightly Time Administration process will process the rows. It creates Payable Time and applies adjustments to Leave balances. Follow the steps below to view updated balances and the detail for the balances.

- **Example**: The employee's Annual Leave balance is 95.76 hours. The employee took Annual Leave on 7/5/2017 & 7/6/2017 for 8 hours each day. The Leave was not covered by FMLA. The hours were approved by the Manager.
- Employee entered and submitted Annual Leave Taken for 8 hours on the 7/5/2017 and 7/6/2017 timesheet rows with Leave Reason NONFMLA-LEAVEREQUEST Non FMLA Leave Request
- Manager approved the hours

| Day | Date | Reported Status | In | Lunch | In | Out | Punch<br>Total | Time Reporting Code        | Quantity * |
|-----|------|-----------------|----|-------|----|-----|----------------|----------------------------|------------|
| Wed | 7/5  | Approved        |    |       |    |     |                | ALX - Annual Leave Taken 🗸 | 8.00       |
| Thu | 7/6  | Approved        |    |       |    |     |                | ALX - Annual Leave Taken 🗸 | 8.00       |

**Note**: Leave Reason field is not displayed in the screen print above

Click on the Leave / Compensatory Time tab on the current timesheet to display the current Annual Leave balance prior to the 7/5/2017 and 7/6/2017 rows being processed and deducted from the balance.

| Summary Leave / Compensatory Time Exceptions Payable Time              |      |                  |                 |                 |             |  |  |  |  |  |  |
|------------------------------------------------------------------------|------|------------------|-----------------|-----------------|-------------|--|--|--|--|--|--|
| Leave and Compensatory Time Balances (?) Personalize   Find   🔄   🔜 1- |      |                  |                 |                 |             |  |  |  |  |  |  |
| Plan Type                                                              | Plan | Recorded Balance | Minimum Allowed | Maximum Allowed | View Detail |  |  |  |  |  |  |
| Comp Time                                                              | ANN1 | 95.76            | 0               |                 | 2           |  |  |  |  |  |  |

- Nightly Time Administration process ran creating Payable Time and updating Leave balances. To view the updated balances,
  - Navigate to the timesheet for the period <u>after</u> 7/5/2017 and 7/6/2017
  - Click on the Leave / Compensatory Time tab to display the updated Annual Leave balance (95.76 – 16 hours = 79.76 hours)

| Summary Leave / Compensatory Time Exceptions Payable Time            |      |                  |                 |                 |             |  |  |  |  |  |
|----------------------------------------------------------------------|------|------------------|-----------------|-----------------|-------------|--|--|--|--|--|
| Leave and Compensatory Time Balances ? Personalize   Find   🔄   👪 1- |      |                  |                 |                 |             |  |  |  |  |  |
| Plan Type                                                            | Plan | Recorded Balance | Minimum Allowed | Maximum Allowed | View Detail |  |  |  |  |  |
| Comp Time                                                            | ANN1 | 79.76            | 0               |                 | 2           |  |  |  |  |  |

> Click on the Bricon in the View Detail column to review the details for Annual Leave

| ĺ | Summary Leave / Compensatory Time Exceptions Payable Time            |      |                  |                 |                        |        |  |  |  |  |  |  |
|---|----------------------------------------------------------------------|------|------------------|-----------------|------------------------|--------|--|--|--|--|--|--|
| l | Leave and Compensatory Time Balances ? Personalize   Find   🔄   🔜 1- |      |                  |                 |                        |        |  |  |  |  |  |  |
| l | Plan Type                                                            | Plan | Recorded Balance | Minimum Allowed | Maximum Allowed View I | Detail |  |  |  |  |  |  |
|   | Comp Time                                                            | ANN1 | 79.76            | 0               | $\rightarrow$          |        |  |  |  |  |  |  |

On the Leave and Compensatory Time page, click the View All link to display all transactions for the Comp / Leave Plan.

|   | Leave and Compensatory Time Personalize   Find |                  |           |                 |                  |              |             |           |    |    |
|---|------------------------------------------------|------------------|-----------|-----------------|------------------|--------------|-------------|-----------|----|----|
|   | Plan                                           | Plan Description | Unit Type | Expiration Date | Starting Balance | Units Earned | Units Taken | End Balan | се | Ac |
| ļ |                                                |                  |           |                 |                  |              |             |           |    |    |

Use the scroll bars to move up and down and left to right on the page

|             |                  |           |                 | 7/5 & 7/6        | 5            |                          | Beginning<br>Balance |
|-------------|------------------|-----------|-----------------|------------------|--------------|--------------------------|----------------------|
|             |                  |           |                 | Taken            |              | Updated<br>Balance       |                      |
| Leave and C | ompensatory Time |           |                 |                  |              |                          |                      |
| Leave and C | ompensatory Time |           |                 |                  | Per          | sonalize   Find   View 1 | 3   🗖 🛛 First 🕚 1-   |
| Plan        | Plan Description | Unit Type | Expiration Date | Starting Balance | Units Earn d | Units Taken End Bal      | ance Accrual Date    |
| ANN1        | Annual Leave     | Hours     | 01/01/2098      | 88.760000        | 7.000000     | 0.000 🤇                  | 95.76.000 06/30/2017 |
| ANN1        | Annual Leave     | Hours     | 01/01/2098      | 95.760000        | 0.000000     | 8.000                    | 87.76.000 07/05/2017 |
| ANN1        | Annual Leave     | Hours     | 01/01/2098      | 87.760000        | 0.000000     | 8.000                    | 79.76.000)7/06/2017  |

# **Holiday Leave Hours Earned**

Every employee eligible for holiday pay will have eight (8) hours added to their Holiday Leave balance. The hours will be added on the morning of the holiday as described below.

- TRC *HLE Holiday Leave* will be added to the timesheet for 8 hours in Approved status.
- Time Administration will run
- Hours will be added to the Holiday Leave balance and can be viewed on the Leave / Compensatory Time tab

| Day Date | Reported Status | In | Lunch | In | Out | Punch<br>Total | Time Reporting Code        | Quantity D |
|----------|-----------------|----|-------|----|-----|----------------|----------------------------|------------|
| Tue 7/4  | Approved        |    |       |    |     |                | HLE - Holiday Leave Earned | (8.00)     |

# **Holiday Leave Taken**

### Automation of Holiday Leave Taken on Timesheet

Employees scheduled to work on the holiday will have HOL – Holiday Leave Taken entered on the timesheet during the process described in the *Holiday Leave Hours Earned* section above. The hours will be added as described below.

 A timesheet row will be added with TRC HOL – Holiday Leave Taken for 8 hours in Needs Approval status with Leave Reason HOLIDAY-HOLIDAY – Holiday Leave Request

| Day | Date | Reported Status | In | Lunch | In | Out | Punch<br>Total | Time Reporting Code         | Quantity Tim<br>Dev | Leave Reason    |   |
|-----|------|-----------------|----|-------|----|-----|----------------|-----------------------------|---------------------|-----------------|---|
| Tu  | 7/4  | Approved        |    |       |    |     |                | HLE - Holiday Leave Earned  | 8.00                | [<br>[          | Q |
| L   |      | Needs Approval  |    |       |    |     |                | HOL - Holiday Leave Taken 🗸 | 8.00                | HOLIDAY-HOLIDAY | Q |

**Notes**: Employee's schedule **MUST** be correct in the system **prior** to the holiday.

If absence is covered by FMLA, change to the appropriate FMLA Leave Reason Code.

• Once the HOL row is approved, it will be processed by the nightly Time Administration process. The process will reduce the hours from the Holiday Leave balance, which is displayed in the Leave / Compensatory Time tab.

### How to Change HOL – Holiday Leave Taken

When the number of hours is incorrect on the HOL – Holiday Leave Taken row

- > Click in the *Quantity* field and change the hours to the correct number
- Click the *Submit* button
- Once the HOL row is approved, it will be processed by the nightly Time Administration process. The process will reduce the hours from the Holiday Leave balance, which is displayed in the Leave / Compensatory Time tab.

| Day | Date | Reported Status | In | Lunch | In | Out | Punch<br>Total | Time Reporting Code         | Quantity |
|-----|------|-----------------|----|-------|----|-----|----------------|-----------------------------|----------|
| Tue | 7/4  | Approved        |    |       |    |     |                | HLE - Holiday Leave Earned  | 8.00     |
|     |      | Needs Approval  |    |       |    |     |                | HOL - Holiday Leave Taken 🗸 | 8.00     |

**Note**: If absence is covered by FMLA, change to the appropriate FMLA Leave Reason Code.

## **Examples of Timesheets with Holiday Reporting**

#### Example – Did NOT Work on Holiday - Scheduled to Work on Holiday

Below is an example of an employee's timesheet who was scheduled to work on the holiday and did not work on the holiday.

| Day | Date | Reported Status | In | Lunch | In | Out | Punch<br>Total | Time Reporting Code           | Quantity |
|-----|------|-----------------|----|-------|----|-----|----------------|-------------------------------|----------|
| Tue | 7/4  | Approved        |    |       |    |     |                | HLE - Holiday Leave Earned    | 8.00     |
| _   |      | Needs Approval  |    |       |    |     |                | HOL - Holiday Leave Taken 🗸 🗸 | 8.00     |

**Note**: A Leave Reason is required on HOL – Holiday Leave Taken row.

#### Example – Did Not Work on Holiday – Not Scheduled to Work on Holiday

Below is an example of an employee's timesheet who was not scheduled to work on the holiday and did not work on the holiday.

|   | Day | Date | Reported Status | In | Lunch | In | Out | Punch<br>Tota | Time Reporting Code        | Quantity |
|---|-----|------|-----------------|----|-------|----|-----|---------------|----------------------------|----------|
| l | Tue | 7/4  | Approved        |    |       |    |     |               | HLE - Holiday Leave Earned | 8.00     |

#### Example - Worked on Holiday - Scheduled to Work on Holiday

Below is an example of an employee's timesheet who was scheduled to work on the holiday and worked a partial day on the holiday.

| Day | Date | Reported Status | In         | Lunch | In | Out       | Punch<br>Total | Time Reporting Code         | Quantity |
|-----|------|-----------------|------------|-------|----|-----------|----------------|-----------------------------|----------|
| Tue | 7/4  | Approved        |            |       |    |           |                | HLE - Holiday Leave Earned  | 8.00     |
|     |      | Needs Approval  |            |       |    |           |                | HOL - Holiday Leave Taken 🗸 | 5.00     |
|     |      | Needs Approval  | 10:00:00AM |       |    | 1:00:00PM | 3.00           | ×                           |          |

**<u>Note</u>**: A Leave Reason is required on HOL – Holiday Leave Taken row.

## Example - Worked on Holiday - Not Scheduled to Work on Holiday

Below is an example of an employee's timesheet who was not scheduled to work on the holiday and worked a partial day on the holiday.

| Day | Date | Reported Status | In        | Lunch | In | Out        | Punch<br>Total | Time Reporting Code        | Quantity |
|-----|------|-----------------|-----------|-------|----|------------|----------------|----------------------------|----------|
| Tue | 7/4  | Approved        |           |       |    |            |                | HLE - Holiday Leave Earned | 8.00     |
|     |      | Needs Approval  | 8:00:00AM |       |    | 11:00:00AM | 3.00           | <b>~</b>                   |          |

# **Time Reporting Codes**

Time Reporting Codes (TRCs) are set-up based on each employee's Time and Labor security roles.

Note: Only TRCs assigned to the employee's Workgroup will be in the TRC drop-down list

## **TRCs Available To All**

The TRCs listed below are available for all to enter and edit on their timesheets.

| TRC       | Description                        | Employee,<br>Manager,<br>TL Local<br>Admin | TandL<br>Central<br>Admin | Comp/Leave<br>Balance  | Increase<br>or<br>Decreas<br>e<br>Balance |
|-----------|------------------------------------|--------------------------------------------|---------------------------|------------------------|-------------------------------------------|
| ADM       | Administrative Leave               | Editable                                   | Editable                  | N/A                    | N/A                                       |
| COURT     | Court Leave                        | Editable                                   | Editable                  | N/A                    | N/A                                       |
| DTOP      | Duty Officer Pay - to payroll      | Editable                                   | Editable                  | N/A                    | N/A                                       |
| ECP       | Emergency CompTime Pay-<br>Payroll | Editable                                   | Editable                  | N/A                    | N/A                                       |
| EVENT     | Special Event Pay                  | Editable                                   | Editable                  | N/A                    | N/A                                       |
| FM1       | FMLA 12 Weeks                      | Editable                                   | Editable                  | N/A                    | N/A                                       |
| FUR       | Furlough                           | Editable                                   | Editable                  | N/A                    | N/A                                       |
| OCPP      | On Call Pay                        | Editable                                   | Editable                  | N/A                    | N/A                                       |
| ΟΤΑΡ      | Overtime Pay Additional-Payrol     | Editable                                   | Editable                  | N/A                    | N/A                                       |
| OTEP      | Overtime Pay Exempt-to Payroll     | Editable                                   | Editable                  | N/A                    | N/A                                       |
| REG       | Regular Earnings                   | Editable                                   | Editable                  | N/A                    | N/A                                       |
| REGH      | Regular Pay Hourly                 | Editable                                   | Editable                  | N/A                    | N/A                                       |
| REGP      | Regular Pay - to Payroll           | Editable                                   | Editable                  | N/A                    | N/A                                       |
| SIP       | Special Injury Pay                 | Editable                                   | Editable                  | N/A                    | N/A                                       |
| TEL       | Telework                           | Editable                                   | Editable                  | N/A                    | N/A                                       |
| TELHP     | Telework - Hourly - to Payroll     | Editable                                   | Editable                  | N/A                    | N/A                                       |
| TRN       | Training                           | Editable                                   | Editable                  | N/A                    | N/A                                       |
| ULT       | Unpaid Leave Taken                 | Editable                                   | Editable                  | N/A                    | N/A                                       |
| Comp Time | Take and Leave Taken TRCs          |                                            |                           |                        |                                           |
| ALX       | Annual Leave Taken                 | Editable                                   | Editable                  | Annual Leave           | Decrease                                  |
| BCX       | Budget Comp Taken                  | Editable                                   | Editable                  | Budget Comp            | Decrease                                  |
| ELX       | Education Sup Leave Taken          | Editable                                   | Editable                  | Education Sup<br>Leave | Decrease                                  |
| FLX       | FLSA Comp Time Taken               | Editable                                   | Editable                  | FLSA Comp              | Decrease                                  |
| GCX       | Georgia Comp Time Taken            | Editable                                   | Editable                  | Ga Comp                | Decrease                                  |
| HOL       | Holiday Leave Taken                | Editable                                   | Editable                  | Holiday Leave          | Decrease                                  |

| TRC   | Description                  | Employee,<br>Manager,<br>TL Local<br>Admin | TandL<br>Central<br>Admin | Comp/Leave<br>Balance | Increase<br>or<br>Decreas<br>e<br>Balance |
|-------|------------------------------|--------------------------------------------|---------------------------|-----------------------|-------------------------------------------|
| MLX18 | Military Leave Taken 18 Days | Editable                                   | Editable                  | Military 18 Days      | Decrease                                  |
| MLX30 | Military Leave Taken 30 Days | Editable                                   | Editable                  | Military 30 Days      | Decrease                                  |
| PLX   | Personal Leave Taken         | Editable                                   | Editable                  | Personal Leave        | Decrease                                  |
| PSX   | PSC Comp Time Taken          | Editable                                   | Editable                  | PSC Comp              | Decrease                                  |
| SLX   | Sick Leave Taken             | Editable                                   | Editable                  | Sick Leave            | Decrease                                  |

## TRCs Available to Central Administrators

The TRCs listed below are available and used by TL Central Administrators to enter and adjust Comp Time and Leave balances on the timesheets. Any adjustment entered by the TL Central Administrators are display only to prevent edits or deletion. The employee, manager and TL Local Administrator's TRC drop-down list does not display the TRCs listed below.

| TRC | Description                       | Employee,<br>Manager,<br>TL Local<br>Admin | TandL<br>Central<br>Admin | Comp/Leave<br>Balance  | Increase<br>or<br>Decrease<br>Balance |
|-----|-----------------------------------|--------------------------------------------|---------------------------|------------------------|---------------------------------------|
| AFN | Annl Lv Forf Adj Decrease         | View                                       | Editable                  | Annual Leave           | Decrease                              |
| AFP | Annl Lv Forf Adj Increase         | View                                       | Editable                  | Annual Leave           | Increase                              |
| ALN | Annual Lv Adj Decrease            | View                                       | Editable                  | Annual Leave           | Decrease                              |
| ALP | Annual Lv Adj Increase            | View                                       | Editable                  | Annual Leave           | Increase                              |
| BCA | Budget Comp Adj                   | View                                       | Editable                  | Budget Comp            | Both                                  |
| ELN | Education Sup Adj Decrease        | View                                       | Editable                  | Education Sup<br>Leave | Decrease                              |
| ELP | Education Sup Adj Increase        | View                                       | Editable                  | Education Sup<br>Leave | Increase                              |
| FAN | Forf Annl Lv Adj Decrease         | View                                       | Editable                  | Forf Annual Leave      | Decrease                              |
| FAP | Forf Annl Lv Adj Increase         | View                                       | Editable                  | Forf Annual Leave      | Increase                              |
| FCN | Forf Adj Comp/Unknown<br>Decrease | View                                       | Editable                  | Forf<br>Comb/Unknown   | Decrease                              |
| FCP | Forf Adj Comp/Unknown Increase    | View                                       | Editable                  | Forf<br>Comb/Unknown   | Increase                              |
| FLA | FLSA Comp Adjustment              | View                                       | Editable                  | FLSA Comp              | Both                                  |
| FSN | Forf Sick Lv Adj Decrease         | View                                       | Editable                  | Forf Sick Leave        | Decrease                              |
| FSP | Forf Sick Lv Adj Increase         | View                                       | Editable                  | Forf Sick Leave        | Increase                              |
| GCA | Georgia Comp Time Adj             | View                                       | Editable                  | Georgia Comp           | Both                                  |

|       |                               | Employee,<br>Manager, | TandL    | Comp/Loovo       | Increase<br>or |
|-------|-------------------------------|-----------------------|----------|------------------|----------------|
| TRC   | Description                   | Admin                 | Admin    | Balance          | Balance        |
| HLN   | Holiday Adj Decrease          | View                  | Editable | Holiday Leave    | Decrease       |
| HLP   | Holiday Adj Increase          | View                  | Editable | Holiday Leave    | Increase       |
| MLE18 | Military Leave Earned 18 Days | View                  | Editable | Military 18 Days | Increase       |
| MLE30 | Military Leave Earned 30 Days | View                  | Editable | Military 30 Days | Increase       |
| MLN18 | Military Adj Decrease 18 Days | View                  | Editable | Military 18 Days | Decrease       |
| MLN30 | Military Adj Decrease 30 Days | View                  | Editable | Military 30 Days | Decrease       |
| MLP18 | Military Adj Increase18 Days  | View                  | Editable | Military 18 Days | Increase       |
| MLP30 | Military Adj Increase 30 Days | View                  | Editable | Military 30 Days | Increase       |
| PLN   | Personal Leave Adj Decrease   | View                  | Editable | Personal Leave   | Decrease       |
| PLP   | Personal Leave Adj Increase   | View                  | Editable | Personal Leave   | Increase       |
| PSA   | PSC Comp Time Adj             | View                  | Editable | PSC Comp         | Both           |
| SFN   | Sick Lv Forf Adj Decrease     | View                  | Editable | Forf Sick Leave  | Decrease       |
| SFP   | Sick Lv Forf Adj Increase     | View                  | Editable | Forf Sick Leave  | Increase       |
| SLN   | Sick Lv Adj Decrease          | View                  | Editable | Sick Leave       | Decrease       |
| SLP   | Sick Lv Adj Increase          | View                  | Editable | Sick Leave       | Increase       |

# **TRCs Display Only For All**

The TRCs listed below are inserted on the timesheet by a Time and Labor system process, which includes the results of Time Administration in Payable Time. System only TRCs are display only for all roles to prevent edits or deletion.

| TRC | Description                    | Employee,<br>Manager,<br>TL Local<br>Admin | TandL<br>Central<br>Admin | Comp/Leave<br>Balance  | Increase<br>or<br>Decrease<br>Balance |
|-----|--------------------------------|--------------------------------------------|---------------------------|------------------------|---------------------------------------|
| AFD | Annl Lv Proc Decrease          | View                                       | View                      | Annual Leave           | Decrease                              |
| AFI | Annl Lv Proc Increase          | View                                       | View                      | Annual Leave           | Increase                              |
| ALE | Annual Leave Earned            | View                                       | View                      | Annual Leave           | Increase                              |
| BCE | Budget Comp Earned             | View                                       | View                      | Budget Comp            | Increase                              |
| ELE | Education Sup Leave Earned     | View                                       | View                      | Education Sup<br>Leave | Increase                              |
| FAD | Forf Annl Lv Proc Decrease     | View                                       | View                      | Forf Annual Leave      | Decrease                              |
| FAI | Forf Annl Lv Proc Increase     | View                                       | View                      | Forf Annual Leave      | Increase                              |
| FCD | Forf Adj Comb/Unknown Proc Dec | View                                       | View                      | Forf<br>Comb/Unknown   | Decrease                              |

| TRC   | Description                    | Employee,<br>Manager,<br>TL Local<br>Admin | TandL<br>Central<br>Admin | Comp/Leave<br>Balance | Increase<br>or<br>Decrease<br>Balance |
|-------|--------------------------------|--------------------------------------------|---------------------------|-----------------------|---------------------------------------|
| FCI   | Forf Adj Comb/Unknown Proc Inc | View                                       | View                      | Forf<br>Comb/Unknown  | Increase                              |
| FLE   | FLSA Comp 0.5 Time Earned      | View                                       | View                      | FLSA Comp             | Increase                              |
| FSD   | Forf Sick Lv Proc Decrease     | View                                       | View                      | Forf Sick Leave       | Decrease                              |
| FSE   | FLSA Comp 1.0 Time Earned      | View                                       | View                      | FLSA Comp             | Increase                              |
| FSI   | Forf Sick Lv Proc Increase     | View                                       | View                      | Forf Sick Leave       | Increase                              |
| FUR1  | Furlough Week 1                | View                                       | View                      | N/A                   | N/A                                   |
| FUR2  | Furlough Week 2                | View                                       | View                      | N/A                   | N/A                                   |
| GCE   | Georgia Comp Time Earned       | View                                       | View                      | Georgia Comp          | Increase                              |
| HLE   | Holiday Leave Earned           | View                                       | View                      | Holiday Leave         | Increase                              |
| HSE   | Holiday Georgia Comp           | View                                       | View                      | Georgia Comp          | Increase                              |
| HSEBC | Holiday Comp for Budget        | View                                       | View                      | Budget Comp           | Increase                              |
| HSEPC | Holiday Comp for PSC           | View                                       | View                      | PSC Comp              | Increase                              |
| MLRUL | Meal Period Rule Based         | View                                       | View                      | N/A                   | N/A                                   |
| MLTKN | Meal Period Taken              | View                                       | View                      | N/A                   | N/A                                   |
| MLWRK | Meal Period Worked             | View                                       | View                      | N/A                   | N/A                                   |
| NCH   | Non-Compensable Hours          | View                                       | View                      | N/A                   | N/A                                   |
| ΟΤΡ   | Overtime Pay                   | View                                       | View                      | N/A                   | N/A                                   |
| OTPP  | Overtime Pay to Payroll        | View                                       | View                      | N/A                   | N/A                                   |
| OTSP  | Overtime Straight Time         | View                                       | View                      | N/A                   | N/A                                   |
| PLE   | Personal Leave Earned          | View                                       | View                      | Personal Leave        | Increase                              |
| PSE   | PSC Comp Time Earned           | View                                       | View                      | PSC Comp              | Increase                              |
| REG1  | Regular Earnings Week 1        | View                                       | View                      | N/A                   | N/A                                   |
| REG2  | Regular Earnings Week 2        | View                                       | View                      | N/A                   | N/A                                   |
| REGA  | Regular Pay - Additional Hours | View                                       | View                      | N/A                   | N/A                                   |
| SFD   | Sick Lv Proc Decrease          | View                                       | View                      | Sick Leave            | Decrease                              |
| SFI   | Sick Lv Proc Increase          | View                                       | View                      | Sick Leave            | Increase                              |
| SIP1  | Special Injury Pay Week 1      | View                                       | View                      | N/A                   | N/A                                   |
| SIP2  | Special Injury Pay Week 2      | View                                       | View                      | N/A                   | N/A                                   |
| SLE   | Sick Leave Earned              | View                                       | View                      | Sick Leave            | Increase                              |
| TRN1  | Training Week 1                | View                                       | View                      | N/A                   | N/A                                   |
| TRN2  | Training Week 2                | View                                       | View                      | N/A                   | N/A                                   |
| ULT1  | Unpaid Leave Taken Week 1      | View                                       | View                      | N/A                   | N/A                                   |
| ULT2  | Unpaid Leave Taken Week 2      | View                                       | View                      | N/A                   | N/A                                   |

# Leave Reason Codes

Leave Reason Codes are required for all Comp Time Taken and Leave Taken hours. The chart below provides a list of available Leave Reason Codes.

| Leave Reason         | Description                    |
|----------------------|--------------------------------|
| EDUCATION SUPPORT    | Education Support Leave        |
| FMLA-MILITARYCAREGIV | FMLA Military Care Giver       |
| FMLA-MILITARYDEPLOY  | FMLA Military Deployment       |
| FMLA-NONMILITARY     | FMLA Non Military Request      |
| HOLIDAY-HOLIDAY      | Holiday Leave Request          |
| MILITARY-18-DAY-LEAV | Military 18-Day Leave          |
| MILITARY-30-DAY-LEAV | Military 30-Day Leave          |
| NONFMLA-LEAVEREQUEST | Non FMLA Leave Request         |
| PERSONAL LEAVE       | PERSONAL LEAVE                 |
| SICK-ADOPTION/CHILD  | Adoption - Child (health rltd) |
| SICK-DEATH           | Death - Immediate Family       |
| SICK-DENTAL/MED      | Dental/Medical care            |
| SICK-IMMEDIATEFAMILY | Immediate Family Illness/Accid |
| SICK-PERSONAL        | Personal illness/Disability    |